# **New MyKU**

Advising (Faculty)

| Courses Taught                               |  |
|----------------------------------------------|--|
| Faculty Detail Schedule                      |  |
| <ul> <li>Faculty Week at a Glance</li> </ul> |  |
| Registration                                 |  |
| <ul> <li>Registration Overrides</li> </ul>   |  |
|                                              |  |
|                                              |  |
|                                              |  |
|                                              |  |
|                                              |  |
| Advising                                     |  |
| Addising                                     |  |
| Advising                                     |  |
| Starfish                                     |  |
|                                              |  |
|                                              |  |
|                                              |  |
|                                              |  |
|                                              |  |
| Reporting                                    |  |
| itoporting                                   |  |
| Argos                                        |  |
|                                              |  |
|                                              |  |
|                                              |  |
|                                              |  |

### **Faculty Dashboard (Banner)**

# Homepage

From your Banner dashboard, select Advising.

This will bring up the **Advisee Search** page, which allows advisers to look up students by Student ID, Email, or Name.

The drop-down menu can be used to select a different term.

| Advisee Search                                                                                         |                                                                                                    |
|----------------------------------------------------------------------------------------------------|----------------------------------------------------------------------------------------------------|
| Change term, search for a student, or view your advisee listing Term Fall 2024 28-AUG-2024 14-DEC-2024 | Getting Started Advisee Search                                                                                                    |
| View advisee listing, or search by  Student D  Student Email                                           | Use the Advisee Search page to select the term for<br>which you would like to search for a specific advisee<br>to view their student profile information. You may also<br>click View My Advisee Listing to see all advisees<br>assigned to you in the selected term. |
| O Student Name Student ID                                                                              |                                                                                                    |
| View Profile View My Advisee Listing                                                                   |                                                                                                    |

# **Advisee Listing**

Clicking on **View My Advisee Listing** will pull up a list of all advisees along with their program, status, and level of study.

You can also email your advisees or filter them using the options in the top right.

| Advisee Listing                   |                 |                    |                |           |                                                                                                    |                          |
|-----------------------------------|-----------------|--------------------|----------------|-----------|----------------------------------------------------------------------------------------------------|--------------------------|
| Fall 2024 08/26/2024 - 12/14/2024 |                 |                    |                |           | Getting Started                                                                                                    |                          |
| Name and ID * Advisor Holds       | Primary Advisor | Advisor Type 🗘     | Student Type 🗘 | Student S | e O Brogram O Campue O Shufu Laval O Admit Juna V A Admised Listing                                                                                                    |                          |
| 1                                 | <b>v</b>        | Major/Program Advi | Readmit        | Active    | Fall 2024 08/26/2024 - 12/14/2024                                                                                                    | 🖾 Email All 🛛 🌱 Filter 🔺 |
| 1                                 | ×               | Major/Program Advi | Continuing     | Active    | Filter Records                                                                                                    |                          |
| 1                                 |                 | Major/Program Advi | Continuing     | Active    | Name     Equals     Image: Constraint of the second second | •                        |
| 1                                 | <b>v</b>        | Major/Program Advi | Continuing     | Active    | Advisor Holds Primary Advisor                                                                                                    |                          |
| 1                                 | <b>v</b>        | Major/Program Advi | Continuing     | Active    | Advisor Type                                                                                                    | Cancel Clear All Go      |
| 1                                 | <b>v</b>        | Major/Program Advi | Continuing     | Active    | Student Type       Student Status     Advisor Holds     Primary Advisor     Advisor Type     Student Type                                                                                                    | Student Status Pro       |
| 1                                 | 4               | Major/Program Advi | Continuing     | Active    | Program Campus Major/Program Advi Transfer                                                                                                    | Active                   |
| 1                                 | 4               | Major/Program Advi | Continuing     | Active    | Study Level Admit Type                                                                                                    |                          |
| 1                                 | ×               | Major/Program Advi | Continuing     | Active    | Admit Term Major/Program Advi Continuing                                                                                                    | Active Info              |
| 2                                 | <b>v</b>        | Major/Program Advi | Continuing     | Active    | College Maior/Program Advi Continuing                                                                                                    | Active Cor               |
| K A Base 1 of 5 b b 40 or Per P   | 200             |                    |                |           | Primary Major                                                                                                    |                          |
|                                   | 290             |                    |                |           | Academic Standing<br>Minor Major/Program Advi Continuing                                                                                                    | Active Cor               |
|                                   |                 |                    |                |           | Email Address Major/Program Advi Continuing                                                                                                    | Active Gar               |

| Student Profile -                       |                                                                                                    |                                                                                              |                                                                                                    |                                                                                                    |
|-----------------------------------------|----------------------------------------------------------------------------------------------------|----------------------------------------------------------------------------------------------|----------------------------------------------------------------------------------------------------|----------------------------------------------------------------------------------------------------|
| Term: Fall 2024 08/26/2024 - 12/14/2024 |                                                                                                    | Standing: Good Standing, as of Fall 2020                                                     |                                                                                                    | Overall Hours: 24 Overall GPA: 3.88                                                                                                    |
|                                         | Student Information Notes: 0                                                                                                    |                                                                                              | CURRICULUM, HOURS & GPA                                                                                            |                                                                                                    |
|                                         | Bio Information<br>Email:                                                                                                    |                                                                                              | Primary Secondary                                                                                                  | Hours & GPA                                                                                                    |
|                                         | Phone:<br>General Information<br>Level:<br>Class:<br>Status:<br>Student Type:<br>Campus:<br>Matriculated Term:<br>Last Term Attended: | Graduate<br>Graduate<br>Active<br>Continuing<br>Kutztown Campus<br>Not Provided<br>Fall 2020 | Degree:<br>Level:<br>Program:<br>College:<br>Major:<br>Concentration:<br>Minor:<br>Concentration:<br>Catalog Term: | Master of Science<br>Graduate<br>Computer Science<br>College of Liberal Arts and Sciences<br>Computer Science<br>Information Technology<br>Not Provided<br>Not Provided<br>Spring 2019 |
| Curriculum and Courses                  | Graduation Information                                                                                                    | None                                                                                         | REGISTERED COURSES                                                                                                 |                                                                                                    |
| Prior Education and Testing             | Awarded Degree:<br>Term:                                                                                                    | Bachelor of Science<br>Spring 2017                                                           | Not Registered                                                                                                    |                                                                                                    |
| Additional Links                        | Date:<br>Awarded Degree:<br>Term:                                                                                                    | 05/13/2017<br>Certificate Post Bac<br>Spring 2021                                            | Total Hours   Registered Hour                                                                                      | s: 0   Billing Hours: 0   CEU Hours: 0   Min Hours                                                                                                    |
| Academic Transcript                     | Date:                                                                                                    | 05/08/2021                                                                                   |                                                                                                    |                                                                                                    |
| Registration                            | Advisors<br>Primary / Major/Program Advisor                                                                                           |                                                                                              |                                                                                                    |                                                                                                    |
| View Grades                             | Major/Program Advisor                                                                                                    |                                                                                              |                                                                                                    |                                                                                                    |
| Degree Works                            |                                                                                                    |                                                                                              |                                                                                                    |                                                                                                    |
| Starfish Advising Services              |                                                                                                    |                                                                                              |                                                                                                    |                                                                                                    |
| Student Class Schedule (FAC)            |                                                                                                    |                                                                                              |                                                                                                    |                                                                                                    |

#### **Student Profile**

# **General Student Information**

Selecting a student will take you to their Student Profile.

Along the top of the page, you can view their current standing, overall hours, overall GPA, and any registration notices or holds on their account.

| rm: Fall 2024 08/26/2024 - 12/14/2024                                                    |                                                                                                    | Standing: Good Standing, as of Fall 2020                                                                                                    | Overall Hours: 24 Overall GPA: 3.88 Registration Notices: 4 Holds.                                                                                                    |
|------------------------------------------------------------------------------------------|----------------------------------------------------------------------------------------------------|----------------------------------------------------------------------------------------------------|----------------------------------------------------------------------------------------------------|
|                                                                                          | Oluder Haferralian - Holes O                                                                                                    | ·                                                                                                    | CURRILULUM, HOURS & GPA                                                                                                    |
| rriculum and Courses<br>for Education and Testing<br>ditional Links<br>ademic Transcript | Bio Information<br>Email:<br>Phone:<br>General Information<br>Level:<br>Class:<br>Status:<br>Student Type:<br>Campus:<br>Matriculated Term:<br>Last Term Attended:<br>Graduation Information<br>Graduation Applications:<br>Awarded Degree:<br>Term:<br>Date:<br>Awarded Degree:<br>Term:<br>Date: | Graduate<br>Graduate<br>Active<br>Continuing<br>Kutztown Campus<br>Not Provided<br>Fall 2020<br>None<br>Bachelor of Science<br>Spring 2017<br>OS/13/2017<br>Certificate Post Bac<br>Spring 2021<br>OS/08/2021 | Primary         Secondary         Hours & GPA           Degree:         Master of Science           Level:         Graduate           Program:         Computer Science           College:         College of Liberal Arts and Sciences           Major:         Computer Science           Concentration:         Information Technology           Minor:         Not Provided           Concentration:         Not Provided           Concentration:         Spring 2019             REGISTERED COURSES   Not Registered Total Hours   Registered Hours: 0   Billing Hours: 0   CEU Hours: 0   Min Hours: Not available   Max Hours: Not available |
| gistration<br>ew Grades                                                                  | Advisors<br>Primary / Major/Program Advisor<br>Major/Program Advisor                                                                                                    |                                                                                                    |                                                                                                    |
| gree Works                                                                               |                                                                                                    |                                                                                                    |                                                                                                    |
| arfish Advising Services                                                                 |                                                                                                    |                                                                                                    |                                                                                                    |

# **Detailed Student Information**

The center of the page lists out the student's biographical and educational information.

The area to the right offers a more detailed view of the student's progress in their program, with tabs for their primary degree, secondary degree (if applicable), and their earned hours and GPA.

Immediately below this area is a list of the student's registered courses. Prior education and standardized test scores can be shown in this area if selected from the left-hand sidebar.

| Student Information                                                                                 | Notes: 0       |                                                                                 |
|----------------------------------------------------------------------------------------------------|----------------|---------------------------------------------------------------------------------|
| Bio Information<br>Email:<br>Phone:                                                                 |                |                                                                                 |
| General Informatic<br>Level:<br>Class:<br>Status:<br>Student Type:<br>Campus:<br>Matriculated Term: | on 🕕           | Graduate<br>Graduate<br>Active<br>Continuing<br>Kutztown Campus<br>Not Provided |
| Last Term Attended:                                                                                 | ation          | Fall 2020                                                                       |
| Graduation Application<br>Awarded Degree:<br>Term:<br>Date:                                         | S:             | None<br>Bachelor of Science<br>Spring 2017<br>05/13/2017                        |
| Awarded Degree:<br>Term:<br>Date:                                                                   |                | Certificate Post Bac<br>Spring 2021<br>05/08/2021                               |
| Advisors<br>Primary / Major/Progra<br>Major/Program Advisor                                         | m Advisor<br>r |                                                                                 |

| CURRICULU                                                                                                | M, HOURS & GP/     | Α.                                                                                                    |
|----------------------------------------------------------------------------------------------------|--------------------|----------------------------------------------------------------------------------------------------|
| Primary                                                                                                  | Secondary          | Hours & GPA                                                                                                    |
| Degree:<br>Level:<br>Program:<br>College:<br>Major:<br>Concentrat<br>Minor:<br>Concentrat<br>Catalog Ter | ion:<br>ion:<br>m: | Master of Science<br>Graduate<br>Computer Science<br>College of Liberal Arts and Sciences<br>Computer Science<br>Information Technology<br>Not Provided<br>Not Provided<br>Spring 2019 |
| REGISTERED                                                                                               | COURSES            |                                                                                                    |
| Not Register                                                                                             | ed                 |                                                                                                    |
| Total Hours                                                                                              | Registered Hou     | urs: 0   Billing Hours: 0   CEU Hours: 0   Min Hours: Not available   Max Hours: Not available                                                                                         |
|                                                                                                    |                    |                                                                                                    |

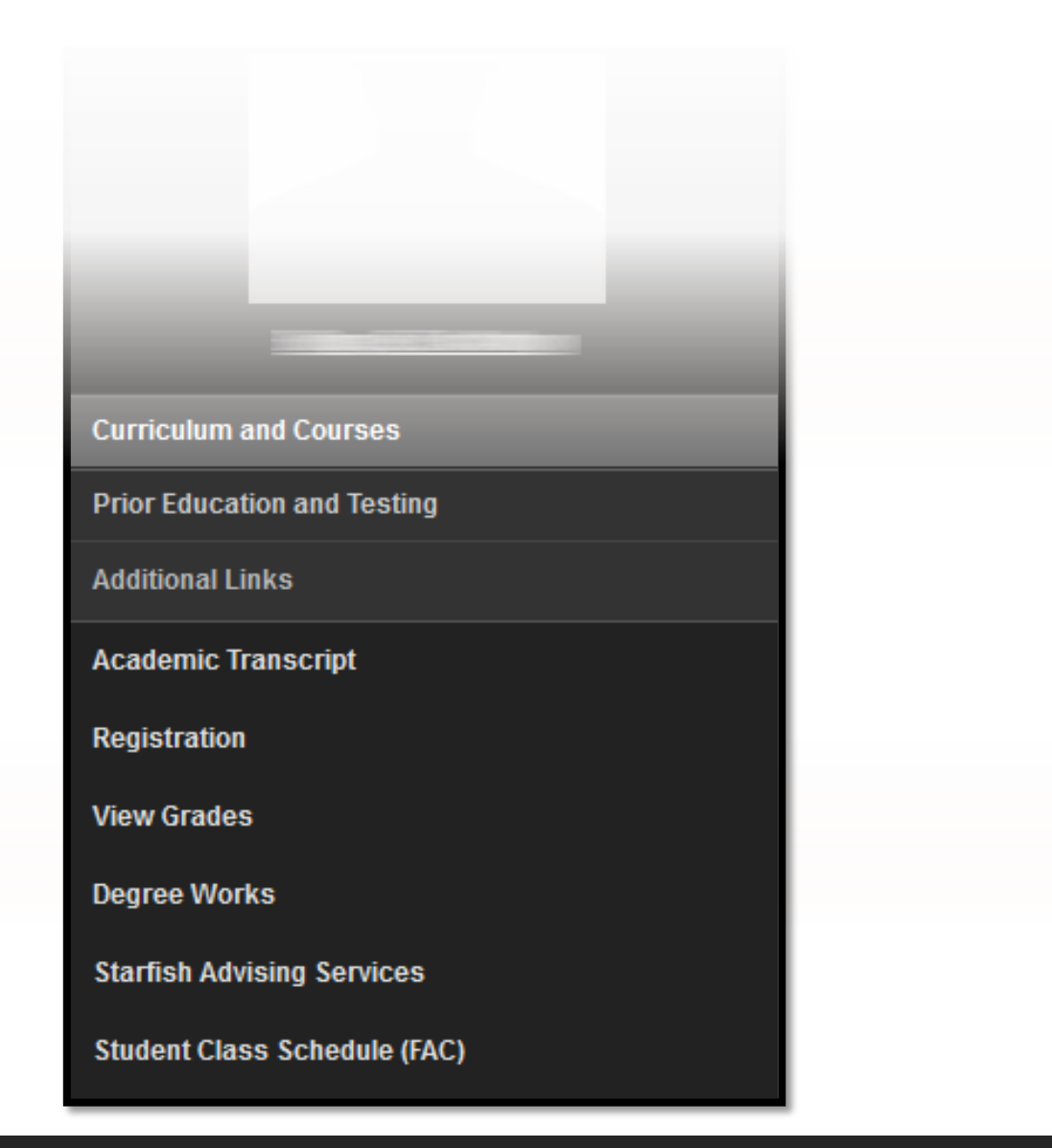

#### **Additional Links**

# **Academic Transcript**

**Academic Transcript** allows you to generate a student's unofficial graduate or undergraduate transcript on demand.

Upon selecting which transcript you would like to see from the dropdown boxes, the transcript will be generated. The headings at the top can be used to quickly navigate the transcript or to print a copy for reference.

| ranscript Level Tanscript Type   undergodudae Undflidial Web Transcript   udent Information Degree Awarded   Transfer Credit Institution Credit   Transcript Totals                                                                                                    | anscript Level Transcript Type                                                       |      |
|----------------------------------------------------------------------------------------------------|--------------------------------------------------------------------------------------|------|
| ndrgraduate       unofficial Web Transcript         dent Information       Degree Awarded       Transfer Credit       Institution Credit       Transcript Totals         dent Information       Degree Awarded       Transfer Credit       Institution Credit       Transcript Totals       Image: Credit       Image: Credit | ndergraduate                                                                         |      |
| dent information Degree Awarded Transfer Credit Institution Credit Transcript Totals                                                                                                    |                                                                                      |      |
| This is not an official transcript. Courses which are in progress may also be included on this transcript.         tudent Information         tame       Birth Date         urriculum Information         urrent Program : Bachelor of Science         rogram       College       Campus       Major Concentration                                                                                                    | Sent Information Degree Awarded Transfer Credit Institution Credit Transcript Totals |      |
| This is not an official transcript. Courses which are in progress may also be included on this transcript.         sudent Information         ame       Birth Date         irriculum Information         irriculum Information                                                                                                    |                                                                                      | Prir |
| ogram College Campus Major Concentration                                                                                                    | ame Birth Date                                                                       |      |
| ogram College Campus Major Concentration                                                                                                    |                                                                                      |      |
|                                                                                                    | urrent Program : Bachelor of Science                                                 |      |
| Information Technology College of Liberal Arts and Sc Kutztown Campus Information Technology                                                                                                    | urrent Program : Bachelor of Science                                                 |      |
| Computer Science College of Liberal Arts and Sc Kutztown Campus Information Technology                                                                                                    |                                                                                      |      |

# Registration

**Registration** pulls up a page where students can plan, browse, and register for classes. More information about registering for classes can be found in the registration training presentation.

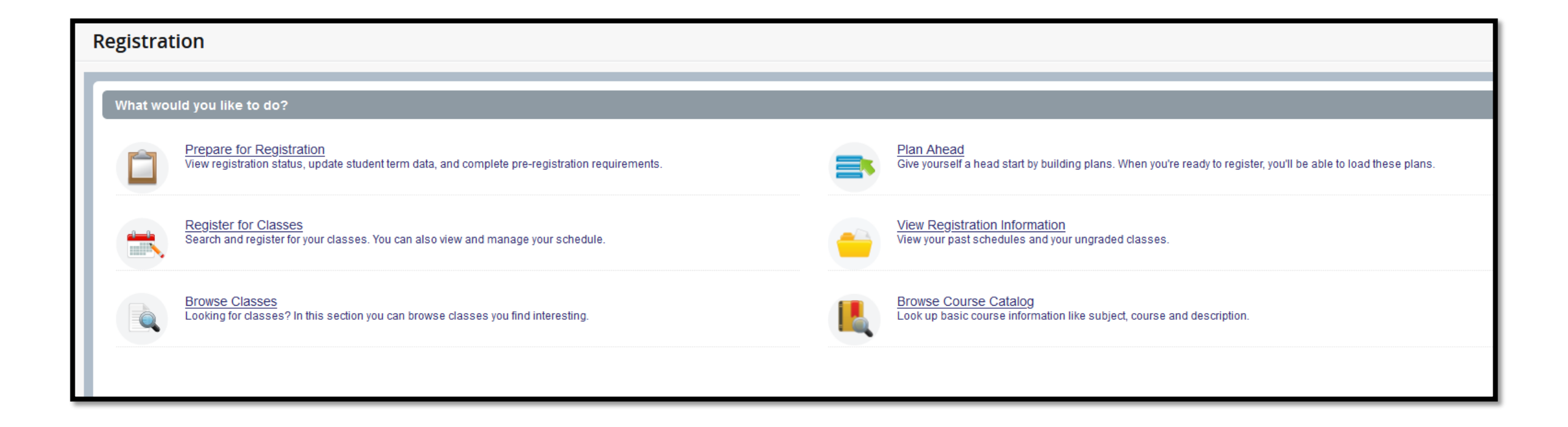

# **View Grades**

**View Grades** pulls up a record of the student's final grades for previous semesters. Filters for **terms** or **degrees** can be found at the top of the page. Below that will be a **GPA Summary** for the student.

This page can be sorted by clicking on any of the headers.

| View Grades                                    |
|------------------------------------------------|
| Student Grades -                               |
| All Terms 🗸 Undergraduate 🗸                    |
| GPA Summary View Details                       |
| All Terms   Institutional   Transfer   Overall |

| Course Work          |                                   |                     |                               |                                               | Sea      | rch by Course Title or | Subject Code (ALT+Y) | Q                 |                    |        |
|----------------------|-----------------------------------|---------------------|-------------------------------|-----------------------------------------------|----------|------------------------|----------------------|-------------------|--------------------|--------|
| Subject <sup>‡</sup> | Course Title $\diamond$           | Campus <sup>‡</sup> | Midterm Grade 🗘 Final Grade 🔹 | Narrative Grade Comments Attempt <sup>‡</sup> | €arned ≎ | GPA H ♀                | Quality \$           | CRN <sup>\$</sup> | Term <sup>\$</sup> | Action |
| CSC 122, 010         | CLIENT-SIDE WEB<br>DEVELOPMENT    | KU                  | A                             | 3.000                                         | 3.000    | 3.000                  | 12.00                | 2836              | Fall 2022          |        |
| CRJ 10, 040          | INTRO TO CRIMINAL<br>JUSTICE      | KU                  | A                             | 3.000                                         | 3.000    | 3.000                  | 12.00                | 1210              | Fall 2022          |        |
| CSC 253, 010         | IT SYSTEMS                        | KU                  | A                             | 3.000                                         | 3.000    | 3.000                  | 12.00                | 1136              | Fall 2022          |        |
| INT 10, 810          | INTRO TO INTNATL STDS             | KU                  | A-                            | 3.000                                         | 3.000    | 3.000                  | 11.01                | 2459              | Spring 2022        |        |
| MAT 140, 030         | APL STATISTICAL METH              | KU                  | (A-                           | 3.000                                         | 3.000    | 3.000                  | 11.01                | 1776              | Spring 2022        |        |
| CSC 225, 010         | DISCRETE MATH FOR<br>COMP II      | KU                  | В                             | 3.000                                         | 3.000    | 3.000                  | 9.00                 | 1496              | Spring 2022        |        |
| WRI 207, 020         | WRITING FOR THE<br>WORKPLACE      | KU                  | B+                            | 3.000                                         | 3.000    | 3.000                  | 9.99                 | 1289              | Fall 2022          |        |
| CSC 223, 020         | ADVANCED SCIENTIFIC<br>PROGRAMING | KU                  | С                             | 3.000                                         | 3.000    | 3.000                  | 6.00                 | 1502              | Spring 2022        |        |

## **Student Class Schedule**

#### Student Class Schedule can be used to view an advisee's week at a glance.

|                                   | you want to proce | ss or enter partial names,si | tudent search type or a | a combination of both. Then se | lect Submit. |        |        |  |
|-----------------------------------|-------------------|------------------------------|-------------------------|--------------------------------|--------------|--------|--------|--|
| rm                                |                   |                              |                         |                                |              |        |        |  |
| ill 2024 - 202430 08/26/2024 - 12 |                   |                              |                         |                                |              |        |        |  |
| dent or Advisee ID                | Last Na           | me                           | First Na                | ne                             |              |        |        |  |
|                                   | OR                |                              |                         |                                |              |        | Submit |  |
|                                   |                   | Search Type                  | O Students              | O Advisee                      | O Both       |        |        |  |
| tudent and Advisee Selection      |                   |                              |                         |                                |              |        |        |  |
|                                   |                   |                              | Name                    |                                |              | С Туре |        |  |
| D                                 |                   |                              |                         |                                |              |        |        |  |

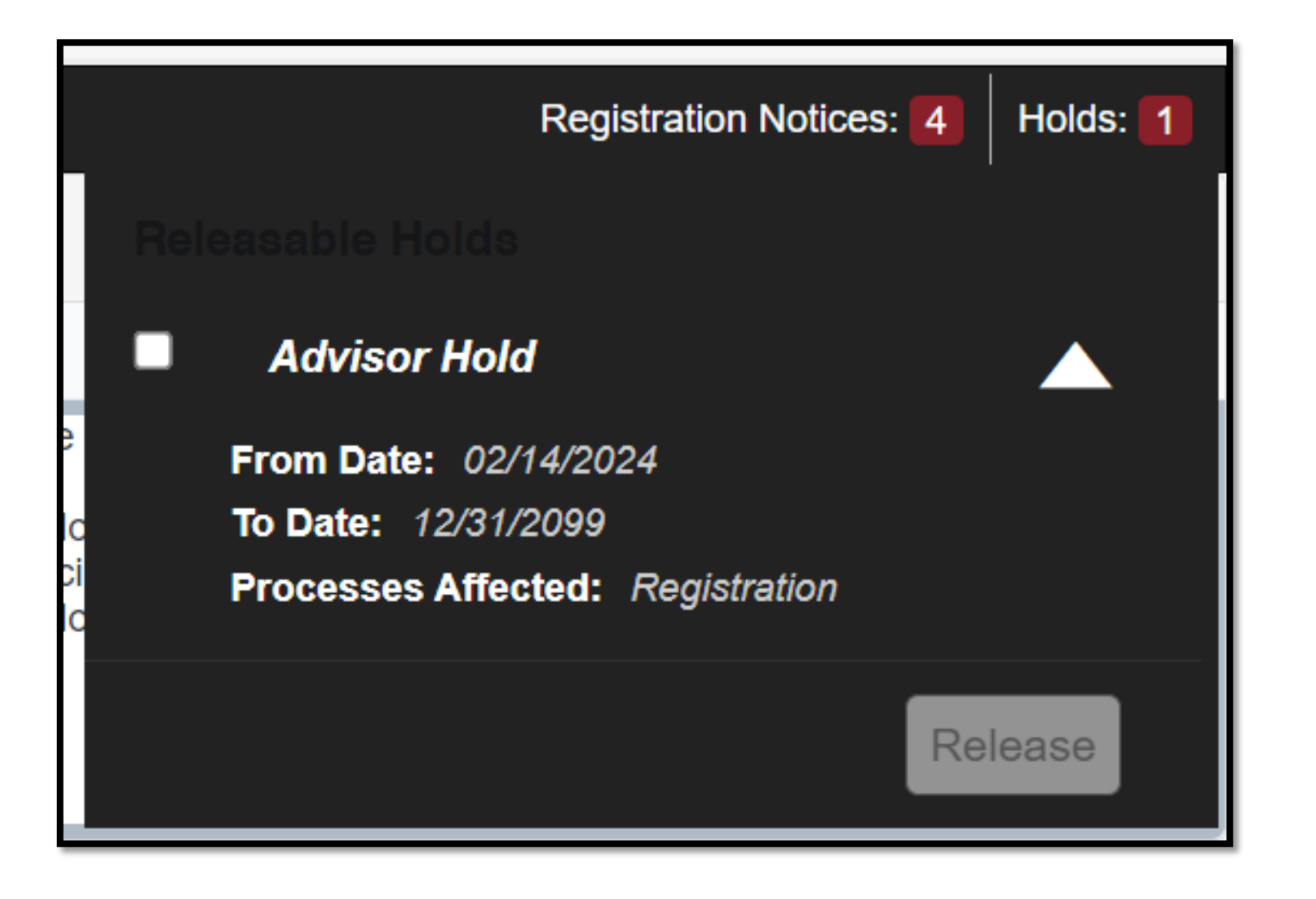

#### **Advising Holds**

# **Releasing Holds**

**Registration Holds** can be viewed from the **student profile** at the top right of the screen.

|                                                   |                                            |                                     | Kutztown | *        | •                |          |
|---------------------------------------------------|--------------------------------------------|-------------------------------------|----------|----------|------------------|----------|
| Advising • <u>Advisee Search</u> • <u>Advisee</u> | Listing • Student Profile                  |                                     |          |          |                  |          |
| Student Profile -                                 |                                            |                                     |          |          |                  |          |
| Term: Fall 2024 08/26/2024 - 12/14/2024           | Standing: Good Standing, as of Spring 2023 | Overall Hours: 88 Overall GPA: 3.24 |          | Registra | ation Notices: 4 | Holds: 1 |

To release a hold, click **Holds** to view the hold, check the box next to the hold you would like to release, then click **Release**.

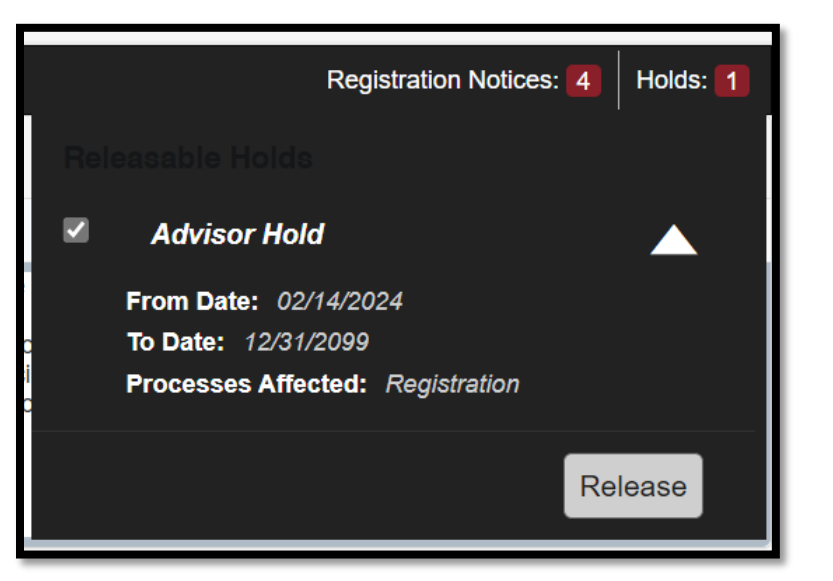